# RocketStor 6414AS/6418AS Setup Guide (Windows)

Mar. 8, 2016 Revision 1.0 HighPoint Technologies, Inc.

### Copyright

Copyright © 2016 HighPoint Technologies, Inc. This document contains materials protected by International Copyright Laws. All rights reserved. No part of this manual may be reproduced, transmitted or transcribed in any form and for any purpose without the express written permission of HighPoint Technologies, Inc.

### Trademarks

Companies and products mentioned in this manual are for identification purpose only. Product names or brand names appearing in this manual may or may not be registered trademarks or copyrights of their respective owners. Backup your important data before using HighPoint's products and use at your own risk. In no event shall HighPoint be liable for any loss of profits, or for direct, indirect, special, incidental or consequential damages arising from any defect or error in HighPoint's products or manuals. Information in this manual is subject to change without notice and does not represent a commitment on the part of HighPoint.

#### Notice

Reasonable effort has been made to ensure that the information in this manual is accurate. HighPoint assumes no liability for technical inaccuracies, typographical, or other errors contained herein.

### FCC Part 15 Class B Radio Frequency Interference statement

This equipment has been tested and found to comply with the limits for a Class B digital device, pursuant to part 15 of the FCC Rules. These limits are designed to provide reasonable protection against harmful interference in a residential installation. This equipment generates uses and can radiate radio frequency energy and, if not installed and used in accordance with the instructions, may cause harmful interference to radio communications. However, there is no guarantee that interference will not occur in a particular installation. If this equipment does cause harmful interference to radio or television reception, which can be determined by turning the equipment off and on, the user is encouraged to try to correct the interference by one or more of the following measures:

- Reorient or relocate the receiving antenna.
- Increase the separation between the equipment and receiver.
- Connect the equipment into an outlet on a circuit different from that to which the receiver is connected.
- Consult the dealer or an experienced radio/TV technician for help.

Modifications not expressly approved by the manufacturer could void the user's authority to operate the equipment under FCC rules.

This device complies with part 15 of the FCC Rules. Operation is subject to the following two conditions: (1) this device may not cause harmful interference, and (2) this device must accept any interference received, including interference that may cause undesired operation.

#### European Union Compliance Statement

This Information Technologies Equipment has been tested and found to comply with the following European directives:

- European Standard EN55022 (1998) Class B
- European Standard EN55024 (1998)

### Install/Update Drivers

### Installing Drivers on an Existing Operating System

Drivers provide a way for your operating system to communicate with your new hardware. Updating to the latest drivers ensures your product has the latest performance, stability, and compatibility improvements. Drivers are updated regularly at <u>www.highpoint-tech.com</u>.

- 1. Download the latest driver files from our website <u>www.highpoint-tech.com</u> > Support > Documents and Downloads > RocketStor 6414AS
- 2. Extract the downloaded files onto your PC and note the location of the files.

| ( ] 🕞 (b) 💌 ]       | Hptiop_Windows_Miniport_                  | v1.6.4.0.2_15_07_21 |               |                |
|---------------------|-------------------------------------------|---------------------|---------------|----------------|
| File Home Share     | View                                      |                     |               | ~              |
| 🕘 🕘 – 🕇 📕 Нр        | tiop_Windows_Miniport_v1.6.4.0.2_15_07_21 | ~ 0                 | Search Hptiop | Windows Mini 🔎 |
| 🔆 Favorites         | Name                                      | Date modified       | Туре          | Size           |
| E Desktop           | 上 x32                                     | 8/18/2015 2:05 PM   | File folder   |                |
| Downloads           | 10 ×64                                    | 8/18/2015 2:05 PM   | File folder   |                |
| We Recent places    | Readme                                    | 8/18/2015 2:05 PM   | Text Document | 5 KB           |
| 🜉 This PC           |                                           |                     |               |                |
| Desktop             |                                           |                     |               |                |
| Documents           |                                           |                     |               |                |
| Downloads           |                                           |                     |               |                |
| 🔛 Music             |                                           |                     |               |                |
| E Pictures          |                                           |                     |               |                |
| 🔠 Videos            |                                           |                     |               |                |
| BOOTCAMP (C:)       |                                           |                     |               |                |
| 🚃 Macintosh HD (D:) |                                           |                     |               |                |
| 🐢 Network           |                                           |                     |               |                |
| 3 items             |                                           |                     |               | 100            |

- 3. Open Windows **Device Manager** (Control Panel > Hardware and Sound > Devices and Printers > Device Manager).
- 4. Under Other devices, right-click RAID Controller.
- 5. Click Update Driver Software.

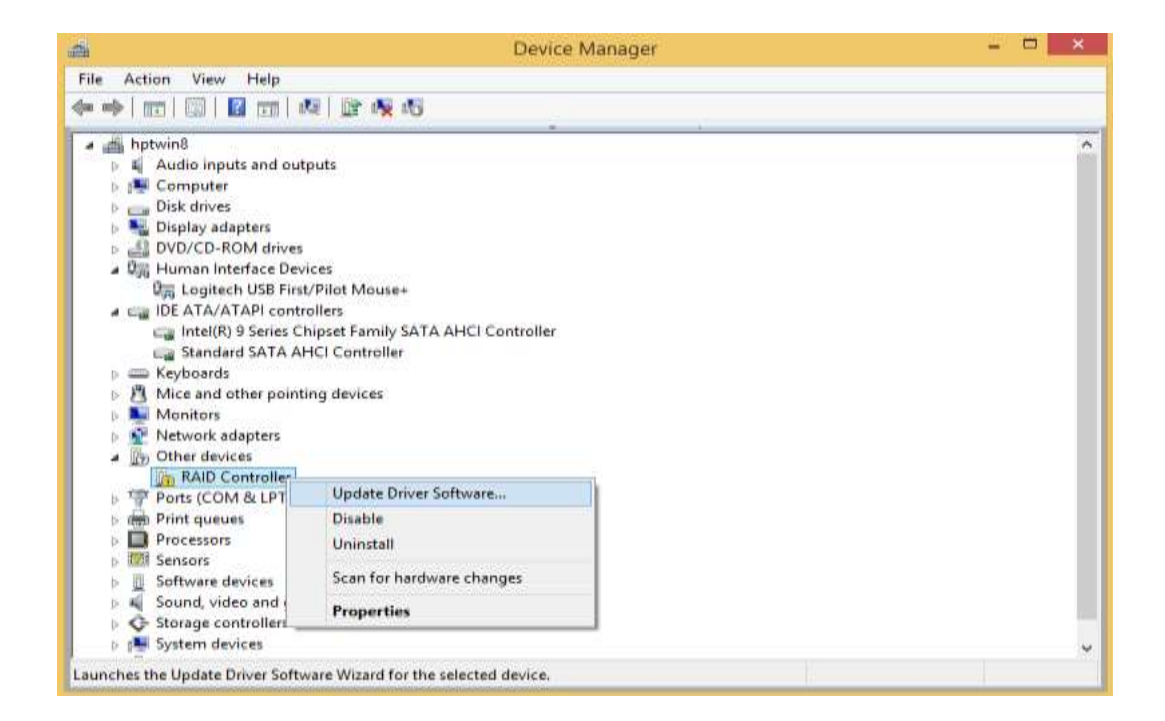

6. Click Browse my computer for driver software.

|   |                                                                                                    | ×      |
|---|----------------------------------------------------------------------------------------------------|--------|
| ً | Update Driver Software - RAID Controller                                                                                                    |        |
|   | How do you want to search for driver software?                                                                                                    |        |
|   | Search automatically for updated driver software<br>Windows will search your computer and the Internet for the latest driver software<br>for your device, unless you've disabled this feature in your device installation<br>settings. |        |
|   | Browse my computer for driver software<br>Locate and install driver software manually.                                                                                                    |        |
|   |                                                                                                    |        |
|   |                                                                                                    | Cancel |

7. Navigate to where you saved the driver files.

| Browse For Folder                                                                                                    |
|----------------------------------------------------------------------------------------------------|
| Select the folder that contains drivers for your hardware.                                                                                                    |
| <ul> <li>Desktop</li> <li>hpt</li> <li>This PC</li> <li>Libraries</li> <li>Network</li> <li>Hptiop_Windows_Miniport_v1.6.4.0.2_15_07_21</li> <li>x32</li> <li>x64</li> <li>hptiop-win-1.4.74.22-20130222</li> <li>RAID_Manage_Win_v2.5.2.4_15_01_12</li> <li>RR64xL_Windows_Miniport_v1.3.14.0.1_15_07_22</li> </ul> |
| Eolder: ×64                                                                                                    |
| OK Cancel                                                                                                    |

- 8. Click OK.
- 9. Click **Next**. A Windows security will prompt to ask if you are sure you want to install HighPoint Software.

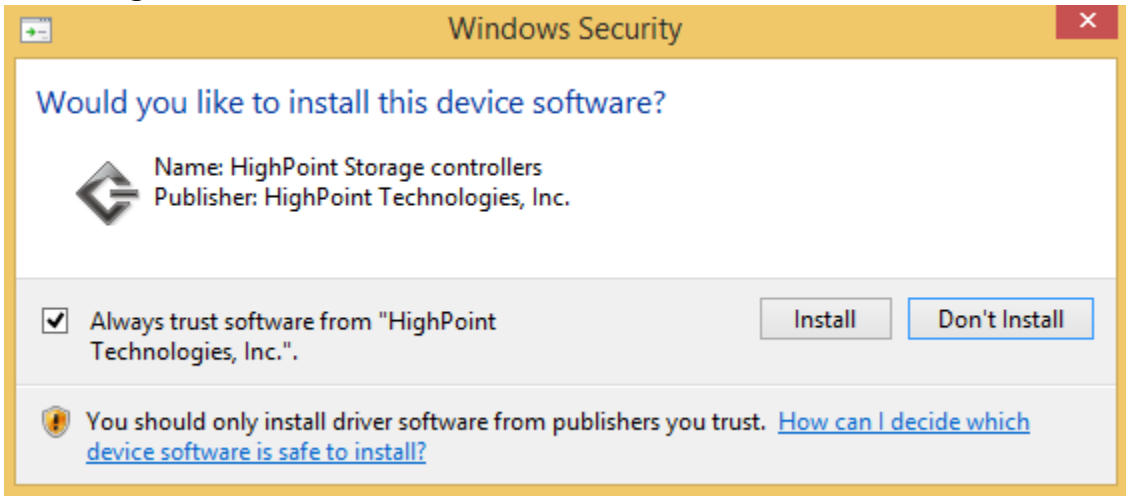

10. After clicking **Install**, the driver will be installed.

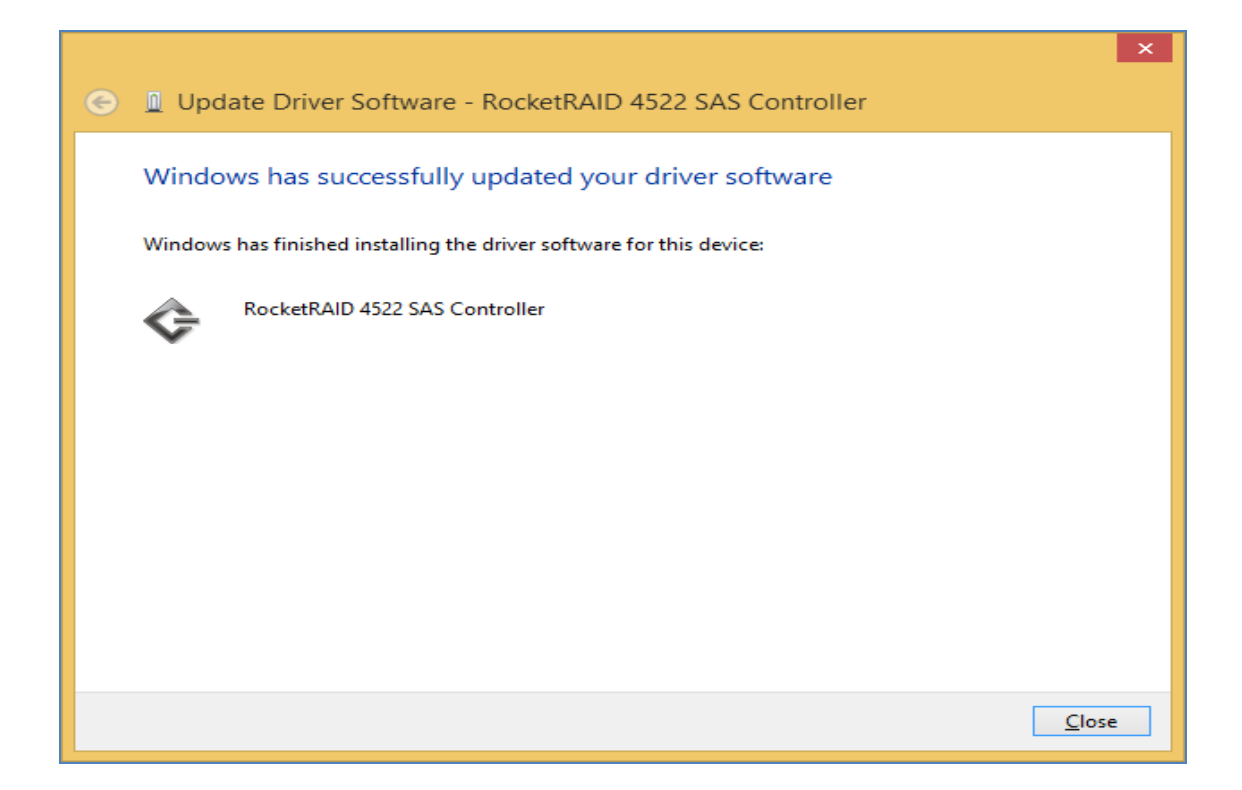

11. **Reboot** to allow the changes to take effect.

### Install HighPoint RAID Management (WebGUI)

The HighPoint RAID Management (WebGUI) software is necessary to create, maintain, and view your RAID arrays.

- 1. Download the latest WebGUI from our website at <u>www.highpoint-tech.com</u> > Support > Documents and Downloads > RocketStor 6418TS > Windows WebGUI
- 2. Extract and open the contents of the downloaded file.

| 🕼 l 💽 🕼 👳 l             | RAID_Manage_Win_v                | /2.5.2.4_15_01_12 |                | - 🗆 🗙         |
|-------------------------|----------------------------------|-------------------|----------------|---------------|
| File Home Share         | View                             |                   |                | ~ <b>(</b> )  |
|                         | AID_Manage_Win_v2.5.2.4_15_01_12 | v د               | Search RAID_Ma | nage_Win_v2 🔎 |
| 🔶 Favorites             | Name                             | Date modified     | Туре           | Size          |
| 🛄 Desktop               | 鑷 HighPoint RAID Management      | 8/3/2015 1:11 PM  | Application    | 1,667 KB      |
| 鷆 Downloads             | HPT_CLI_Guide                    | 8/3/2015 1:11 PM  | PDF File       | 421 KB        |
| 🕮 Recent places         | README                           | 8/3/2015 1:11 PM  | Text Document  | 6 KB          |
| া톺 This PC<br>역 Network |                                  |                   |                |               |
| 3 items                 |                                  |                   |                | :== <b>S</b>  |

### 3. Double-click HighPoint RAID Management.exe

| 🛃 HighPo  | oint RAID Management Setup 🛛 🗕 🔜                                                                                                    |
|-----------|----------------------------------------------------------------------------------------------------|
| Atolepote | Welcome to the HighPoint RAID<br>Management Setup Wizard<br>This wizard will guide you through the installation of<br>HighPoint RAID Management .<br>It is recommended that you close all other applications<br>before starting Setup. This will make it possible to update<br>relevant system files without having to reboot your<br>computer.<br>Click Next to continue. |
|           | Next > Cancel                                                                                                    |

- 4. Follow the on-screen instructions to complete the WebGUI installation
- 5. Double-click the HighPoint RAID Management desktop icon to start the WebGUI

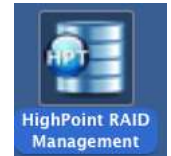

6. Your default web browser will open and prompt for username and password (Default username: **RAID** / password: **hpt**). Username and password are case-sensitive.

### Uninstalling HighPoint RAID Management (WebGUI)

1. Open Control Panel.

Controller(1): 4522

- 2. Click Uninstall a program.
- 3. Select **HighPoint RAID Management** to uninstall.

## Quick Way to build RAID 5 Storage Array

- 1. Double-click the RAID management software ICON on the desktop to log into the WebGUI.
- Click on the Logical tab at top of the interface menu this will display a list of available drives (Physical Device Information). Make sure all installed drives are properly detected.

| Global View    | Physical Logic | cal Sett    | ing Ev       | vent SH    | I Recov    | er Logout    | Help    |
|----------------|----------------|-------------|--------------|------------|------------|--------------|---------|
| Create Array   |                |             | Logical      | Device In  | formation  |              |         |
| Spare Pool     | Name           | Туре        | Capacity     | BlockSize  | SectorSize | OS Name      | Status  |
| Logical Device | Device_1_1     | Hard Disk   | 4.00 TB      |            |            | HPT DISK 0_0 | Legacy  |
| Rescan         | Device_1_2     | Hard Disk   | 1.00 TB      |            |            | HPT DISK 0_1 | Legacy  |
| Beener Mute    | Device_1_3     | Hard Disk   | 4.00 TB      |            |            | HPT DISK 0_2 | Legacy  |
| Deeper mate    | Device_1_4     | Hard Disk   | 4.00 TB      |            |            | HPT DISK 0_3 | Legacy  |
|                | Device_1_5     | Hard Disk   | 3.00 TB      |            |            | HPT DISK 0_4 | Legacy  |
|                | Device_1_6     | Hard Disk   | 3.00 TB      |            |            | HPT DISK 0_5 | Legacy  |
|                | Device 1 7     | Hard Disk   | 4.00 TB      |            |            | HPT DISK 0 6 | Legacy  |
|                | Device 1 8     | Hard Disk   | 4.00 TB      |            |            | HPT DISK 0 7 | Legacy  |
|                |                |             | 183369 FEB   |            |            |              |         |
|                |                |             | Discologia   | Dension T  |            |              |         |
| (              | Location Med   | al          | Physical     | Device 1   | mormation  | Capacity     | May Ero |
|                |                |             | 7-01111 180- | WD-WMC130  | 032417     | 4.00 TB      | 0.00 GB |
|                |                | C WD100358  | 7 010ER0 V   |            | 242146     | 1.00 TB      | 0.00 CB |
|                | WD WD          | C WD1003FB1 | 2-010-80-4   | VD-WCAW37  | 342140     | 1.00 18      | 0.00 GB |
|                | WD             | C WD4000FYY | Z-010L180-   | WD-WMC130  | 032453     | 4.00 18      | 0.00 GB |
|                | 1/4 WD         | C WD4000FYY | Z-01UL1B0-   | WD-WMC130  | 016977     | 4.00 TB      | 0.00 GB |
|                | 1/5 ST3        | 000VX000-9Y | W166-S1F0    | RW6H       |            | 3.00 TB      | 0.00 GB |
|                | 1/6 ST3        | 000VX000-9Y | W166-W1F     | 2445       |            | 3.00 TB      | 0.00 GB |
|                | 🔄 1/7 HGS      | T HUS724040 | DALA640-PN   | 2331PAGKSJ | MW         | 4.00 TB      | 0.00 GB |
|                | L 1/8 HGS      | T HUS724040 | ALA640-PN    | 2331PAGL03 | NW         | 4.00 TB      | 0.00 GB |

#### Note:

Single or new (unused) drives will be labeled as Legacy disks. Legacy disks can be used to create a new RAID array.

#### 3. Click Create Array

Specify the RAID Level (RAID 5 or 6) using the **Array Type** drop-down menu. Next, select **Quick Init**. from the **Initialization Method** drop-down menu. Leave all other parameters at the **Default** setting, and click the **Create** button to create the array.

| Global View    | Physical Logical                                                            | Setting    | Event      | SHI                                                            | Recover                                                             | Log                  | gout  | Help   |
|----------------|-----------------------------------------------------------------------------|------------|------------|----------------------------------------------------------------|---------------------------------------------------------------------|----------------------|-------|--------|
| Create Array   |                                                                             |            | Creat      | e Array                                                        |                                                                     |                      |       |        |
| Spare Pool     | Array Type:                                                                 | RAID 5     | 0          |                                                                |                                                                     |                      |       |        |
| Logical Device | Array Name:                                                                 | Default    |            |                                                                |                                                                     |                      |       |        |
| Rescan         | Teltislineties Method.                                                      | 0.111.111  |            |                                                                |                                                                     |                      |       |        |
| Beeper Mute    | Initialization Method:                                                      | Quick Init | 0          |                                                                |                                                                     |                      |       |        |
|                | Cache Policy:                                                               | Write Back | 0          |                                                                |                                                                     |                      |       |        |
|                | Block Size:                                                                 | 64K        | 0          |                                                                |                                                                     |                      |       |        |
|                | Number of RAID5<br>member disks:                                            | 3          | 0          |                                                                |                                                                     |                      |       |        |
|                |                                                                             | Select All | Location N | lodel                                                          |                                                                     | Capacity             | Max   | Free   |
|                |                                                                             | 3          | 1/1        | VDC WD400<br>1UL1B0-W<br>VMC130032                             | DOFYYZ-<br>D-<br>2417                                               | 4.00 TB              | 0.00  | GB     |
|                |                                                                             | 3          | 1/2        | NDC WD100<br>010FB0-WD<br>NCAW3734                             | 03FBYZ-<br>-<br>2146                                                | 1.00 TB              | 0.00  | GB     |
|                |                                                                             |            | 1/3        | WDC WD400<br>D1UL1B0-W<br>WMC130033                            | DOFYYZ-<br>D-<br>2453                                               | 4.00 TB              | 0.00  | GB     |
|                | Available Disks:                                                            | Ð          | 1/4        | NDC WD400<br>1UL180-W                                          | DOFYYZ-<br>D-                                                       | 4.00 TB              | 0.00  | GB     |
|                |                                                                             | 2          | 1/5        | T3000VX0                                                       | 00-9YW166-                                                          | 3.00 TB              | 0.00  | GB     |
|                |                                                                             | ()         | 1/6        | T3000VX0                                                       | 00-9YW166-                                                          | 3.00 TB              | 0.00  | GB     |
|                |                                                                             | 7          | 1/7        | IGST<br>IUS724040<br>N2331PAG                                  | ALA640-<br>KSJMW                                                    | 4.00 TB              | 0.00  | GB     |
|                |                                                                             |            | 1/8        | IGST<br>IUS724040<br>PN2331PAG                                 | ALA640-<br>LO3NW                                                    | 4.00 TB              | 0.00  | GB     |
|                | Capacity: (According to                                                     | 0          |            |                                                                |                                                                     |                      |       |        |
|                | the max free space on<br>the selected disks)                                | Maximum    | (MB)       |                                                                |                                                                     |                      |       |        |
|                | Sector Size:                                                                | 512B C     |            |                                                                |                                                                     |                      |       |        |
|                | DV Mode:                                                                    | Disable C  |            | Margin:                                                        |                                                                     |                      | Read: | Write: |
|                | (Enable special<br>cache policy for<br>DV/sequential<br>write applications) |            |            | (Increasin<br>result in n<br>performar<br>maximum<br>performar | g the margin<br>nore stable<br>nce, but decr<br>read/write<br>nce.) | n % will<br>ease the |       |        |
|                | Disk Cache Policy:                                                          | Unchange   | ٥          |                                                                |                                                                     |                      |       |        |
|                |                                                                             |            | Cr         | eat :                                                          |                                                                     |                      |       |        |

#### Note:

Quick Initialization is the best option for creating arrays with new or unused drives.

4. Once the array has been created, a new device should be displayed under Logical Device Information.

| Global View    | Physical L | ogical | Settin   | g Eve     | nt SHI     | Recover      | Logout | Help        |
|----------------|------------|--------|----------|-----------|------------|--------------|--------|-------------|
| Create Array   |            |        | L        | ogical D  | evice Info | ormation     |        |             |
| Spare Pool     | Name       | Type   | Capacity | BlockSize | SectorSize | OS Name      | Status |             |
| Logical Device | RAID_5_0   | RAID S | 7.00 TB  | 64k       | 5128       | HPT DISK 0_0 | Normal | Maintenance |

5. Right Click the start button or bottom-left window. Select the Disk Management to run the Windows Disk Management Utility.

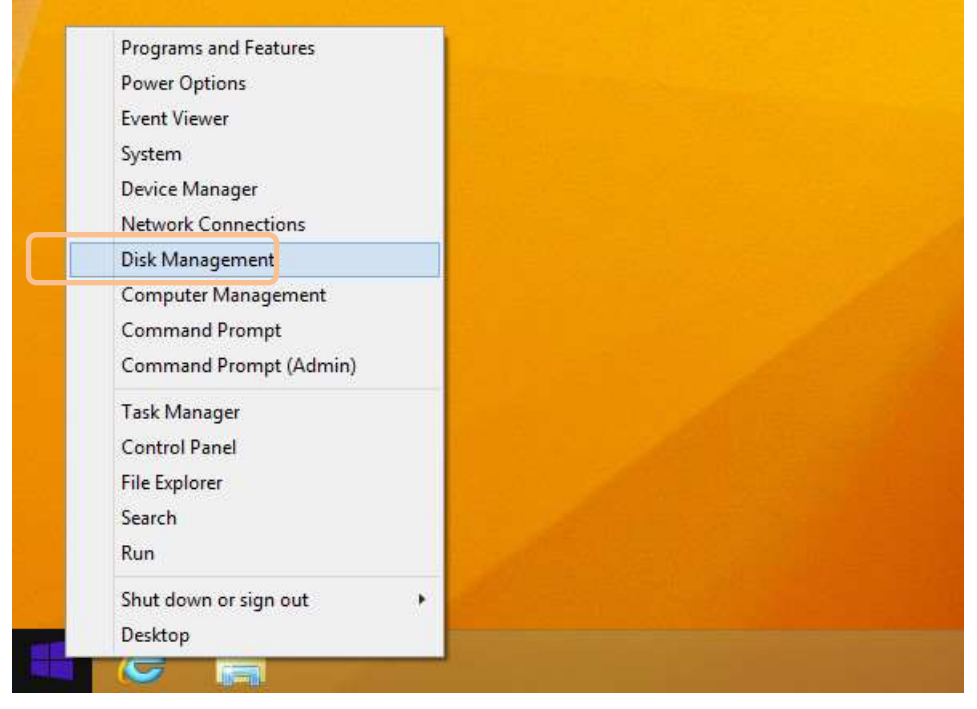

6. **Disk Management** will ask to initialize unknown disks either in MBR format or GPT.

| 3                            | Disk Management                                                                         |                              | ×                 |
|------------------------------|-----------------------------------------------------------------------------------------|------------------------------|-------------------|
| File Action Vie              | ew Help                                                                                 |                              |                   |
| (= -) IT 2                   | 📰 🕅 🗙 📽 🚘 询 🔜                                                                           |                              |                   |
| Volume                       | Initialize Disk ×                                                                       | Free Spa                     | % F               |
| (D:)                         | You must initialize a disk before Logical Disk Manager can access it.<br>Select disks:  | 200 MB<br>620 MB<br>74.51 GB | 10C<br>10C<br>10C |
| BOOTCAMP (C:                 |                                                                                         | 21.09 GB                     | 56                |
| <                            | Use the following partition style for the selected disks:                               |                              | >                 |
| Disk 0                       | MBR (Master Boot Record)     O GPT (GUID Partition Table)                               |                              | ^                 |
| Basic<br>113.00 GB<br>Online | Note: The GPT partition style is not recognized by all previous versions of<br>Windows. |                              |                   |
|                              | OK Cancel                                                                               |                              | _                 |
| Disk 1                       |                                                                                         |                              | <b>.</b>          |
| Unallocated                  | Primary partition                                                                       |                              |                   |
|                              |                                                                                         |                              |                   |

(Windows) Disk Management asks to initialize the disks before use. As a general rule, select MBR for disks less than 2TB and GPT for disks greater than 2TB.

7. Right click the unallocated space and click New Simple Volume.

| Disk 0     Basic     13972.19 GB | 13972.19 GB        | New Simple Volume   |
|----------------------------------|--------------------|---------------------|
| Online                           | Unallocated        | New Spanned Volume  |
|                                  |                    | New Striped Volume  |
| Disk 1                           |                    | New Mirrored Volume |
| Basic<br>1952 02 CB              | System Reserved    | New RAID-5 Volume   |
| Online                           | Healthy (System, A | Properties          |
|                                  |                    | Help                |

Right Click unallocated space, then click New Simple Volume.

- 8. Follow the on-screen instructions to configure and format the drive.
- 9. Once finished, the new volume will receive a drive letter and be available for use.

| Disk 0      |                             |
|-------------|-----------------------------|
| Basic       | New Volume (E:)             |
| 13972.19 GB | 13972.19 GB NTFS            |
| Online      | Healthy (Primary Partition) |
|             |                             |

RAID array is now formatted as NTFS and drive letter E:

### **Contacting Technical Support**

If you require assistance, or have questions about any HighPoint product or solution, please submit a support ticket online at <u>http://www.highpoint-tech.com/websupport/</u>.

You may also call us during our regular business hours: Monday – Friday (Excluding Holidays), 9 AM to 6 PM (PST) **Phone:** (408) 240-6108